## **FGIBDST: Organization Budget Status**

This screen provides detailed account information for all transactions which have passed through the approval process and have been **posted**. FGIBDST returns budget status data on the particular account code entered plus all accounts which follow in the same Organization/Fund/Program distribution.

**NOTE:** If you wish to view *ONLY* one account, click the *Query Specific Account* box. If you do NOT wish to view revenue accounts, click to **uncheck** the *Include Revenue Accounts* box.

| 🗙 🕜 ellucian         | Organization Budget Status FGIBDST 9.3.6 (PROD)          |                                                                           | 🔒 ADD | RETRIEVE | A RELATED | 🌞 TOOLS |
|----------------------|----------------------------------------------------------|---------------------------------------------------------------------------|-------|----------|-----------|---------|
| Chart: '             | 1                                                        | Fiscal Year: * 19                                                         |       |          |           | Go      |
| Index:               |                                                          | Query Specific: *                                                         |       |          |           |         |
|                      |                                                          | Account                                                                   |       |          |           |         |
| Include Revenue:     | ✓                                                        | Commit Type: Both                                                         |       |          |           |         |
| Accounts             |                                                          |                                                                           |       |          |           |         |
| Organization:        | 4411                                                     | Fund: 10004                                                               |       |          |           |         |
| Program:             | 050100                                                   | Account:                                                                  |       |          |           |         |
| Account Type:        |                                                          | Activity:                                                                 |       |          |           |         |
| Location:            |                                                          |                                                                           |       |          |           |         |
| Get Started: Complet | e the fields above and click Go. To search by name, pres | s TAB from an ID field, enter your search criteria, and then press ENTER. |       |          |           |         |

- The Chart field defaults to "1"
- The Index field should be blank
- Fiscal Year defaults to the current 2-digit fiscal year code
- Enter the desired Organization, Fund, Program, and/or Account codes

Complete the fields above and click Go.

| 🗙 🥝 ellucian Orga          | nization Budget Status FGIBD | ST 9.3.6 (PROD)                      |                         |                         | 🔒 ADD       | 🖹 RETRIEVE 🛛 🛔 RELATED 🛛 🔆 TOOLS  |
|----------------------------|------------------------------|--------------------------------------|-------------------------|-------------------------|-------------|-----------------------------------|
| Chart: 1 S.M.C.C.C.D. F    | iscal Year: 19 Index:        | Query Specific Account: Include Reve | enue Accounts: 🖌 Commi  | t Type: Both            |             | Start Over                        |
| Organization: 4411 Busines | s/Technology Fund: 10004     | Current Unrestricted-CSM Program:    | 050100 Business and Com | merce, General Account: |             |                                   |
| Account Type: Activity     | : Location:                  |                                      |                         |                         |             |                                   |
| ORGANIZATION BUDGET STATE  | TUS                          |                                      |                         |                         |             | 🗄 Insert 🗖 Delete 🍢 Copy 🏹 Filter |
| Account                    | Туре                         | Title                                | Adjusted Budget         | YTD Activity            | Commitments | Available Balance                 |
| 1110                       | L                            | TEACHING SALARY                      | 504,652.80              | 239,998.59              | 0.00        | 264,654.21                        |
| 1199                       | L                            | ACADEMIC TEACHING VACANCY            | 0.00                    | 0.00                    | 0.00        | 0.00                              |
| 1258                       | L                            | COORDINATORS                         | 19,797.60               | 9,898.75                | 0.00        | 9,898.85                          |
| 1310                       | L                            | TEACH SAL/VAR                        | 390,000.00              | 218,448.98              | 0.00        | 171,551.02                        |
| 1311                       | L                            | TCH SAL VAR/FLX                      | 560.08                  | 560.08                  | 0.00        | 0.00                              |
| 1320                       | L                            | SUB TEACH SAL                        | 1,259.33                | 2,426.95                | 0.00        | -1,167.62                         |
| 1390                       | L                            | TEACH SAL/OFFICE HOURS               | 61,000.00               | 28,403.04               | 0.00        | 32,596.96                         |
| 1495                       | L                            | OTHR CERT SAL                        | 5,000.00                | 0.00                    | 0.00        | 5,000.00                          |
| 1999                       | L                            | CERT SALARY SAVINGS/BUDGET 0         | 0.00                    | 0.00                    | 0.00        | 0.00                              |
| 2210                       | L                            | INSTR AIDES SAL                      | 137,508.00              | 68,754.00               | 0.00        | 68,754.00                         |
| 3419                       | L                            | HEALTH COST REIMB/ADJUNCT FA         | 1,505.00                | 1,505.00                | 0.00        | 0.00                              |
| 3801                       | L                            | Benefit Chargeback - POSCTL          | 273,913.86              | 145,924.91              | 0.00        | 127,988.95                        |
| 3802                       | L                            | Benefit Chargeback - NON POSCTL      | 42,000.00               | 19,532.13               | 0.00        | 22,467.87                         |
| 3999                       | L                            | BENEFIT SAVINGS/BUDGET ONLY          | 0.00                    | 0.00                    | 0.00        | 0.00                              |
| 4510                       | E                            | MISC SUPPLIES                        | 1,837.56                | 1,206.14                | 0.00        | 631.42                            |
| 4515                       | E                            | OTHR SUPL SPEC                       | 0.00                    | -72.00                  | 0.00        | 72.00                             |
| 4580                       | E                            | CENTRAL DUPLICATING                  | 100.00                  | 0.00                    | 0.00        | 100.00                            |
| 5211                       | E                            | CONF IN STATE                        | 700.00                  | 0.00                    | 0.00        | 700.00                            |
| 5212                       | E                            | CONF OUT STATE                       | 1,000.00                | 0.00                    | 0.00        | 1,000.00                          |
| 5310                       | E                            | DUES/MBERSHIPS                       | 600.00                  | 460.00                  | 0.00        | 140.00                            |
|                            |                              | Net Tota                             | -1,441,496.67           | -737,109.01             | 0.00        |                                   |
| 🕅 🛋 🕇 of 2 🅨 🗎             | 20 V Per Page                |                                      |                         |                         |             | Record 1 of 23                    |

Note: This report has two pages. Please click on the next page to see the remaining accounts.

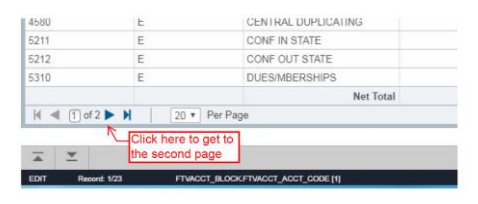

| × @ ellucian          | Organization Budget Sta                                                                                                    | atus FGIBDST 9.3.6 (PROD)    |                           |                                       | 🔒 ADD       | 🖺 Retrie | VE 🛃 RELATED        | 🏶 TOOLS    |  |  |  |  |
|-----------------------|----------------------------------------------------------------------------------------------------|------------------------------|---------------------------|---------------------------------------|-------------|----------|---------------------|------------|--|--|--|--|
| Chart: 1 S.M.C.C.C.D. | Fiscal Year: 19 In                                                                                                    | dex: Query Specific Account: | Include Revenue Accounts: | <ul> <li>Commit Type: Both</li> </ul> |             |          | Star                | rt Over    |  |  |  |  |
| Organization: 4411 Bu | Organization: 4411 Business/Technology Fund: 10004 Current Unrestricted-CSM Program: 050100 Business and Commerce, General Account: |                              |                           |                                       |             |          |                     |            |  |  |  |  |
| Account Type: Ac      | Account Type: Activity: Location:                                                                                                   |                              |                           |                                       |             |          |                     |            |  |  |  |  |
| ORGANIZATION BUDGE    | T STATUS                                                                                                    |                              |                           |                                       |             | 🖬 inser  | rt 🔲 Delete 🏼 📲 Cop | y 🔍 Filter |  |  |  |  |
| Account 🔺             | Туре                                                                                                    | Title                        | Adjusted Budget           | YTD Activity                          | Commitments | ŀ        | Available Balance   |            |  |  |  |  |
| 5621                  | E                                                                                                    | RENT/SOFTWARE                | 62.44                     | 62.44                                 |             | 0.00     |                     | 0.00       |  |  |  |  |
| 5621N                 | E                                                                                                    | RENT/SOFTWARE - Non-Taxa     | 0.00                      | 0.00                                  |             | 0.00     |                     | 0.00       |  |  |  |  |
| 5690                  | E                                                                                                    | OTHER CONTR SVC              | 0.00                      | 0.00                                  |             | 0.00     |                     | 0.00       |  |  |  |  |
|                       | Net Total -1,441,496.67 -737,109.01 0.00                                                                                            |                              |                           |                                       |             |          |                     |            |  |  |  |  |
| 🖌 🗲 🗋 of 2 🕨 🕅        | K         20 ▼         Per Page         Record 21 of 23                                                                             |                              |                           |                                       |             |          |                     |            |  |  |  |  |

## **Organization Budget Status (continued)...**

To view the transaction detail for any of the accounts listed in FGIBDST, place your cursor in the row of the account and the column for type of information you which view. For example, if you are interested in looking at the year-to-date activity for account 4510, place your cursor in the *YTD Activity* column of the 4510 row, click on the *Related Menu* and select **Transaction Detail Information** [FGITRND] or click F3.

| P Calm Meditation Radio                   | - No: 🐠 🗙 😹 Ag                         | oplication Navigator × +                               |                             |                                                  |
|-------------------------------------------|----------------------------------------|--------------------------------------------------------|-----------------------------|--------------------------------------------------|
| $\leftrightarrow$ $\rightarrow$ C $$ http | s://xe-admn.smccd.e                    | du/ApplicationNavigator/seamless                       |                             | 🖈 🛋 💁 📴 🚺 🚳 E                                    |
| = × @ elluc                               | ian Organization E                     | ludget Status FGIBDST 9.3.6 (PROD)                     | A                           | DD 🖺 RETRIEVE 🕂 RELATED 🔆 TOOLS                  |
| Chart: 1 S.M.C                            | C.C.D. Fiscal Yea                      | 19 Index: Query Specific Account                       | nt                          | Q Search                                         |
| Include Revenue     Organization: 44      | Accounts: Comr<br>411 Business/Technol | nit Type: Both<br>ogy Fund: 10004 Current Unrestricted | I-CSM                       | Budget Summary Information [FGIBSUM]<br>Shift+F2 |
| Program: 05010                            | 0 Business and Com                     | merce, General Account: Accou                          | nt Type: Activity: Location | Organization Encumbrances [FGIOENC]              |
| * ORGANIZATION                            | BUDGET STATUS                          |                                                        |                             | F4                                               |
| Q Account                                 | Туре                                   | Title                                                  | Adjusted Budget YTI         | Transaction Detail Information [FGITRND]         |
| 1110                                      | L                                      | TEACHING SALARY                                        | 504,652.80                  | P3                                               |
| 1199                                      | L                                      | ACADEMIC TEACHING VAC                                  | 0.00                        |                                                  |
| 1258                                      | L                                      | COORDINATORS                                           | 19,797.60                   |                                                  |
| 3 1310                                    | L                                      | TEACH SALWAR                                           | 390,000.00                  |                                                  |
| 1311                                      | L                                      | TCH SAL VAR/FLX                                        | 560.08                      |                                                  |
| 1320                                      | L                                      | SUB TEACH SAL                                          | 1,259.33                    |                                                  |
| 1390                                      | L                                      | TEACH SAL/OFFICE HOURS                                 | 61,000.00                   |                                                  |

| ×        | ellucian De     | tail Transa | action Activ               | vity FGITRND 9.3.6 (PROD | )       |        |              |                    | 🔒 ADD            | 🚊 RETRIEVE 🛔 RELATED 🔆 TOOLS      |
|----------|-----------------|-------------|----------------------------|--------------------------|---------|--------|--------------|--------------------|------------------|-----------------------------------|
| COA: 1   | Fiscal Year: 19 | Index:      | Fund: 10                   | 004 Organization: 4411   | Account | : 4510 | Program: 050 | )100 Activity: Lo  | ocation: Period: | Start Over                        |
| Commit 1 | ype: Both       |             |                            |                          |         |        |              |                    |                  |                                   |
| T DETAIL | TRANSACTION ACT | IVITY       |                            |                          |         |        |              |                    |                  | 🖬 Insert 🗖 Delete 🌇 Copy 🔍 Filter |
| Account  | Organization    | Program     | Field                      | Amount                   | Incr 🔻  | Гуре   | Document *   | Transaction Date * | Activity Date *  | Description                       |
| 4510     | 4411            | 050100      | YTD                        | 11.98                    | +       | JPCD   | C1901293     | 12/26/2018         | 01/03/2019       | OFFICE DEPOT 1135 800-463-3768    |
| 4510     | 4411            | 050100      | YTD                        | 210.03                   | +       | APCA   | J1902697     | 12/17/2018         | 12/18/2018       | mbs4 C1900895 Office Depot        |
| 4510     | 4411            | 050100      | YTD                        | 29.45                    | +       | APCA   | J1901703     | 10/31/2018         | 11/01/2018       | mbs4 C1900255 Staples \$56.46     |
| 4510     | 4411            | 050100      | YTD                        | 21.84                    | +       | APCA   | J1901696     | 10/31/2018         | 11/01/2018       | mbs4 C1900255 Victra Belmont      |
| 4510     | 4411            | 050100      | YTD                        | 38.14                    | +       | APCA   | J1901697     | 10/31/2018         | 11/01/2018       | mbs4 C1900255 Amazon              |
| 4510     | 4411            | 050100      | YTD                        | 38.92                    | +       | APCA   | J1901698     | 10/31/2018         | 11/01/2018       | mbs4 C1900255 Amazon              |
| 4510     | 4411            | 050100      | YTD                        | 223.02                   | +       | APCA   | J1901699     | 10/31/2018         | 11/01/2018       | mbs4 C190255 Staples Direct       |
| 4510     | 4411            | 050100      | YTD                        | 632.76                   | +       | APCA   | J1901695     | 10/31/2018         | 11/01/2018       | mbs4 C1900255 Amazon              |
|          |                 |             | Total                      | 1,206.14                 | +       |        |              |                    |                  |                                   |
|          |                 |             |                            |                          | ►       | 4      |              |                    |                  | •                                 |
|          | 1 of 1 🕨 🕅      | 10          | <ul> <li>Per Pa</li> </ul> | ge                       |         |        |              |                    |                  | Record 1 of 8                     |

If, on the other hand, you wish to view *all* of transaction detail information (including budget, year-to-date activity and commitments) for an account, place your cursor in the *Account* column of the desired account, go to the *Related Menu* and select **Transaction Detail Information** [FGITRND].

| ×       | @ ellucian De   | tail Transa | ction Activ | vity FGITRND 9.3.6 (PROE | ))      |        |               |                    | 🔒 ADD            | 🖺 RETRIEVE 🛛 🛔 RELATED 🛛 🔆 TOOLS  |
|---------|-----------------|-------------|-------------|--------------------------|---------|--------|---------------|--------------------|------------------|-----------------------------------|
| COA: 1  | Fiscal Year: 19 | Index:      | Fund: 10    | 004 Organization: 4411   | Account | : 4510 | Program: 0501 | 100 Activity: L    | ocation: Period: | Start Over                        |
| Commit  | Type: Both      |             |             |                          |         |        |               |                    |                  |                                   |
| DETAIL  | TRANSACTION ACT | IVITY       |             |                          |         |        |               |                    |                  | 🖬 Insert 🗖 Delete 🌆 Copy 🏹 Filter |
| Account | Organization    | Program     | Field       | Amount                   | Increa  | Туре   | Document *    | Transaction Date * | Activity Date *  | Description                       |
| 4510    | 4411            | 050100      | YTD         | 11.98                    | +       | JPCD   | C1901293      | 12/26/2018         | 01/03/2019       | OFFICE DEPOT 1135 800-463-3768    |
| 4510    | 4411            | 050100      | YTD         | 210.03                   | +       | APCA   | J1902697      | 12/17/2018         | 12/18/2018       | mbs4 C1900895 Office Depot        |
| 4510    | 4411            | 050100      | YTD         | 29.45                    | +       | APCA   | J1901703      | 10/31/2018         | 11/01/2018       | mbs4 C1900255 Staples \$56.46     |
| 4510    | 4411            | 050100      | YTD         | 21.84                    | +       | APCA   | J1901696      | 10/31/2018         | 11/01/2018       | mbs4 C1900255 Victra Belmont      |
| 4510    | 4411            | 050100      | YTD         | 38.14                    | +       | APCA   | J1901697      | 10/31/2018         | 11/01/2018       | mbs4 C1900255 Amazon              |
| 4510    | 4411            | 050100      | YTD         | 38.92                    | +       | APCA   | J1901698      | 10/31/2018         | 11/01/2018       | mbs4 C1900255 Amazon              |
| 4510    | 4411            | 050100      | ABD         | -62.44                   | -       | BDTF   | J1901700      | 10/31/2018         | 11/01/2018       | From BUS. 4510 to 5621            |
| 4510    | 4411            | 050100      | YTD         | 223.02                   | +       | APCA   | J1901699      | 10/31/2018         | 11/01/2018       | mbs4 C190255 Staples Direct       |
| 4510    | 4411            | 050100      | YTD         | 632.76                   | +       | APCA   | J1901695      | 10/31/2018         | 11/01/2018       | mbs4 C1900255 Amazon              |
| 4510    | 4411            | 050100      | OBD         | 1,800.00                 | +       | BD01   | L1900066      | 07/01/2018         | 08/25/2018       | Load 1819 FINADJ 25-AUG-2018      |
| 4510    | 4411            | 050100      | OBD         | 100.00                   | +       | BD01   | L1900024      | 07/01/2018         | 05/25/2018       | Load 1819 TENTAT 25-May-2018      |
|         |                 |             | Total       | 3,043.70                 | +       |        |               |                    |                  |                                   |
| •       |                 |             |             |                          | Þ       | •      |               |                    |                  | •                                 |
|         | 1 of 1 🕨 🔰      | 20 1        | Per Pa      | ge                       |         |        |               |                    |                  | Record 1 of 11                    |

# **Transaction Detail Information [FGITRND]**

To retrieve additional document information for a particular transaction highlight the item, go to the *Related Menu* and select **Query Document [By Type]**.

| ×        | 🥑 ellucian 🛛 De | etail Trans | action Acti                | vity FGITRND 9.3.6 (PROE | ))                       |              |           | ADD 🔒                | RETRIEVE        | 嚞 RELATED 🛛 🌞 TOOLS    |
|----------|-----------------|-------------|----------------------------|--------------------------|--------------------------|--------------|-----------|----------------------|-----------------|------------------------|
| COA: 1   | Fiscal Year: 19 | Index:      | Fund: 10                   | 004 Organization: 4411   | Account: 4510 Pro        | gram: 050100 | Activity: | Location: Period:    |                 | Start Over             |
| ▼ DETAIL | TRANSACTION AC  | TIVITY      |                            |                          |                          |              |           |                      | 🕄 Insert 🛛      | Delete 📲 Copy 🏹 Filter |
| Account  | Organization    | Program     | Field                      | Amount                   | Increase (+) or Decrease | (-) Type     | Document  | * Transaction Date * | Activity Date * | Description            |
| 4510     | 4411            | 050100      | YTD                        | 11.98                    | +                        | JPCD         | C1901293  | 12/26/2018           | 01/03/2019      | OFFICE DEPOT 1135 {    |
| 4510     | 4411            | 050100      | YTD                        | 210.03                   | +                        | APCA         | J1902697  | 12/17/2018           | 12/18/2018      | mbs4 C1900895 Office   |
| 4510     | 4411            | 050100      | YTD                        | 29.45                    | +                        | APCA         | J1901703  | 10/31/2018           | 11/01/2018      | mbs4 C1900255 Staple   |
| 4510     | 4411            | 050100      | YTD                        | 21.84                    | +                        | APCA         | J1901696  | 10/31/2018           | 11/01/2018      | mbs4 C1900255 Victra I |
| 4510     | 4411            | 050100      | YTD                        | 38.14                    | +                        | APCA         | J1901697  | 10/31/2018           | 11/01/2018      | mbs4 C1900255 Amazo    |
| 4510     | 4411            | 050100      | YTD                        | 38.92                    | +                        | APCA         | J1901698  | 10/31/2018           | 11/01/2018      | mbs4 C1900255 Amazo    |
| 4510     | 4411            | 050100      | YTD                        | 223.02                   | +                        | APCA         | J1901699  | 10/31/2018           | 11/01/2018      | mbs4 C190255 Staples   |
| 4510     | 4411            | 050100      | YTD                        | 632.76                   | +                        | APCA         | J1901695  | 10/31/2018           | 11/01/2018      | mbs4 C1900255 Amazo    |
|          |                 |             | Total                      | 1,206.14                 | +                        |              |           |                      |                 |                        |
| 4        |                 |             |                            |                          |                          | ▶ 4          |           |                      |                 | •                      |
| <        | 1 of 1 🕨 🕅      | 10          | <ul> <li>Per Pa</li> </ul> | age                      |                          |              |           |                      |                 | Record 1 of 8          |

### San Mateo County Community College District

#### Checking Budget Status - FGIBDST

| ×        | @ ellucian D    | etail Transa | action Activ | vity FGITRND 9.3.6 (PROE | ))                           |           |            | 🔒 AD          | d 🖹 retrieve    | 晶 RELATED       | 🏶 TOOLS |
|----------|-----------------|--------------|--------------|--------------------------|------------------------------|-----------|------------|---------------|-----------------|-----------------|---------|
| COA: 1   | Fiscal Year: 19 | Index:       | Fund: 10     | 004 Organization: 4411   | Account: 4510 Program        | n: 050100 | Activity:  | Location: Per | Q Search        |                 |         |
| Commit   | Type: Both      |              |              |                          |                              |           |            |               | Query Document  | [BY TYPE]       |         |
| ▼ DETAIL | TRANSACTION AC  | TIVITY       |              |                          |                              |           |            |               | ,               |                 |         |
| Account  | Organization    | Program      | Field        | Amount                   | Increase (+) or Decrease (-) | Туре      | Document * | Transaction I | Detail Encumbra | nce Info [FGIEN | CD]     |
| 4510     | 4411            |              | YTD          | 11.98                    | +                            |           | C1901293   | 12/26/2018    |                 |                 |         |
| 4510     | 4411            | 050100       | YTD          | 210.03                   | +                            | APCA      | J1902697   | 12/17/2018    |                 |                 |         |
| 4510     | 4411            | 050100       | YTD          | 29.45                    | +                            | APCA      | J1901703   | 10/31/2018    |                 |                 |         |
| 4510     | 4411            |              | YTD          | 21.84                    | +                            | APCA      | J1901696   | 10/31/2018    |                 |                 |         |
| 4510     | 4411            | 050100       | YTD          | 38.14                    | +                            | APCA      | J1901697   | 10/31/2018    |                 |                 |         |
| 1510     |                 | 000100       | 1.000        | 00.00                    |                              | 1001      | 11001000   | 100010010     |                 |                 |         |

| ×   | @ ellucian      | Document Retrieval Inquiry FGIDOCR 9.3.6A (PROD)                                                                    | 🔒 ADD       | RETRIEVE | RELATED | 🌞 TOOLS |
|-----|-----------------|----------------------------------------------------------------------------------------------------|-------------|----------|---------|---------|
|     | Document:       | C1901293 Submission Number:                                                                                         | ]           |          |         | Go      |
|     | Document Type:  | · · · ·                                                                                                    |             |          |         |         |
| Get | Started: Comple | te the fields above and click Go. To search by name, press TAB from an ID field, enter your search criteria, and th | en press EN | NTER.    |         |         |
|     |                 |                                                                                                    |             |          |         |         |

### Click *Go* to see the detail information.

| 🗙 🕜 ellu                                                                                                    | cian               | Document R | etrieval Inquiry             | FGIDOCR 9.3.6A (PROD) |                 |             |           | 🔒 ADD 📮            | RETRIEVE | 🖧 REL    | ATED    | 🗱 TOOLS        |
|----------------------------------------------------------------------------------------------------|--------------------|------------|------------------------------|-----------------------|-----------------|-------------|-----------|--------------------|----------|----------|---------|----------------|
| Document: C1                                                                                                    | 01293              | Submission | Number:                      | Doc                   | cument Type: J∨ |             |           |                    |          | (        | Start C | )ver           |
| HEADER INFO                                                                                                    | RMATION            | 4          |                              |                       |                 |             |           |                    | 🕂 Insert | 🗖 Delete | 📲 Сору  | 👻 Filter       |
| Transactio                                                                                                    | n Date             | 12/26/2018 |                              |                       |                 | Items       | 19        |                    |          |          |         |                |
| Fisca                                                                                                    | al Year            | 19         |                              |                       |                 | Commit Type | Uncommitt | ed                 |          |          |         |                |
| Fiscal                                                                                                    | Period             | 06         |                              |                       |                 |             | Docum     | ent Text           |          |          |         |                |
| DETAIL INFOR                                                                                                    | DETAIL INFORMATION |            |                              |                       |                 |             |           |                    |          |          |         | 👻 Filter       |
| Sub Number                                                                                                    | Item               | Sequence   | Journal Type                 | Description           | Amount          | Sign        | Currency  | Document Reference | COA      | Index    | Fund    | Orgn           |
|                                                                                                    | 0                  | 1          | JPCD                         | OFFICE DEPOT 1135 800 | 243.07          | Debit       |           |                    | 1        |          | 10004   | 4411           |
| (                                                                                                    | ) 0                | 2          | JPCD                         | OFFICE DEPOT 1135 800 | 119.27          | Debit       |           |                    | 1        |          | 10004   | 4411           |
| (                                                                                                    | ) 0                | 3          | JPCD                         | OFFICE DEPOT 1135 800 | 58.17           | Debit       |           |                    | 1        |          | 31196   | 4411           |
| (                                                                                                    | ) 0                | 3          | GRIR                         | OFFICE DEPOT 1135 800 | 2.33            | + Plus      |           |                    | 1        |          | 18501   | 1035           |
| (                                                                                                    | ) 0                | 3          | GRIC                         | OFFICE DEPOT 1135 800 | 2.33            | + Plus      |           |                    | 1        |          | 31196   | 4411           |
| (                                                                                                    | ) 0                | 3          | GRRV                         | OFFICE DEPOT 1135 800 | 60.50           | + Plus      |           |                    | 1        |          | 31196   | 4411           |
| (                                                                                                    | ) 0                | 3          | GRAR                         | OFFICE DEPOT 1135 800 | 60.50           | + Plus      |           |                    | 1        |          | 31196   | 4411           |
| (                                                                                                    | ) 0                | 4          | JPCD                         | OFFICE DEPOT 1135 800 | 11.98           | Debit       |           |                    | 1        |          | 10004   | 4411           |
| (                                                                                                    | ) 0                | 5          | JPCD                         | OFFICE DEPOT 1135 800 | 12.06           | Debit       |           |                    | 1        |          | 10004   | 4411           |
| (                                                                                                    | ) 0                | 6          | JPCD                         | CVS/PHARMACY #09833   | 21.76           | Debit       |           |                    | 1        |          | 10004   | 4411           |
| <ul> <li>✓</li> <li>✓</li></ul> | 2 🅨 🕨              | 10         | <ul> <li>Per Page</li> </ul> |                       |                 |             |           |                    |          |          | Recor   | •<br>d 1 of 19 |

To retrieve Document Text information, go to the *Related Menu* and select **Document Text [FOATEXT].** 

| X @ ellucian General Text Entry FOATEXT 9.3.6 (PROD)            | ADD     |          | RELATED          | 🏶 TOOLS      |
|-----------------------------------------------------------------|---------|----------|------------------|--------------|
| Type: JV Code: C1901293 Default Increment: 10                   |         |          | Sta              | rt Over      |
| ▼ GENERAL TEXT ENTRY                                            |         | 🗄 Insert | 🗖 Delete 🛛 📲 Cop | y Ϋ Filter   |
| Text                                                            | Print * | Line     |                  |              |
| Card Issuer: US Bank Company Nbr: 38756                         |         |          |                  | 1            |
| Card Owner: ALANA UTSUMI                                        |         |          |                  | 2            |
| Card Default FOAP: 10004-4411-4510-601004                       |         |          |                  | 3            |
| Image: Image         Image           Image: Image         Image |         |          | R                | ecord 1 of 3 |

### **Transaction Detail Information (continued)...**

Another option available in FGITRND is the query function. A query may be helpful if it is necessary to filter or search the transaction detail data. To begin a query, click on the *Filter Option*. Enter the specific information desired in the *Account*, *Organization*, *Field*, *Document* or *Amount* filters, and click Go.

For example, to view only the Procurement Card Transactions posted to your account, enter "C%" in the *Document* filter and click Go.

Note: The Document field is not displayed on screen. Please select it from the "Add Another Field..." drop down menu.

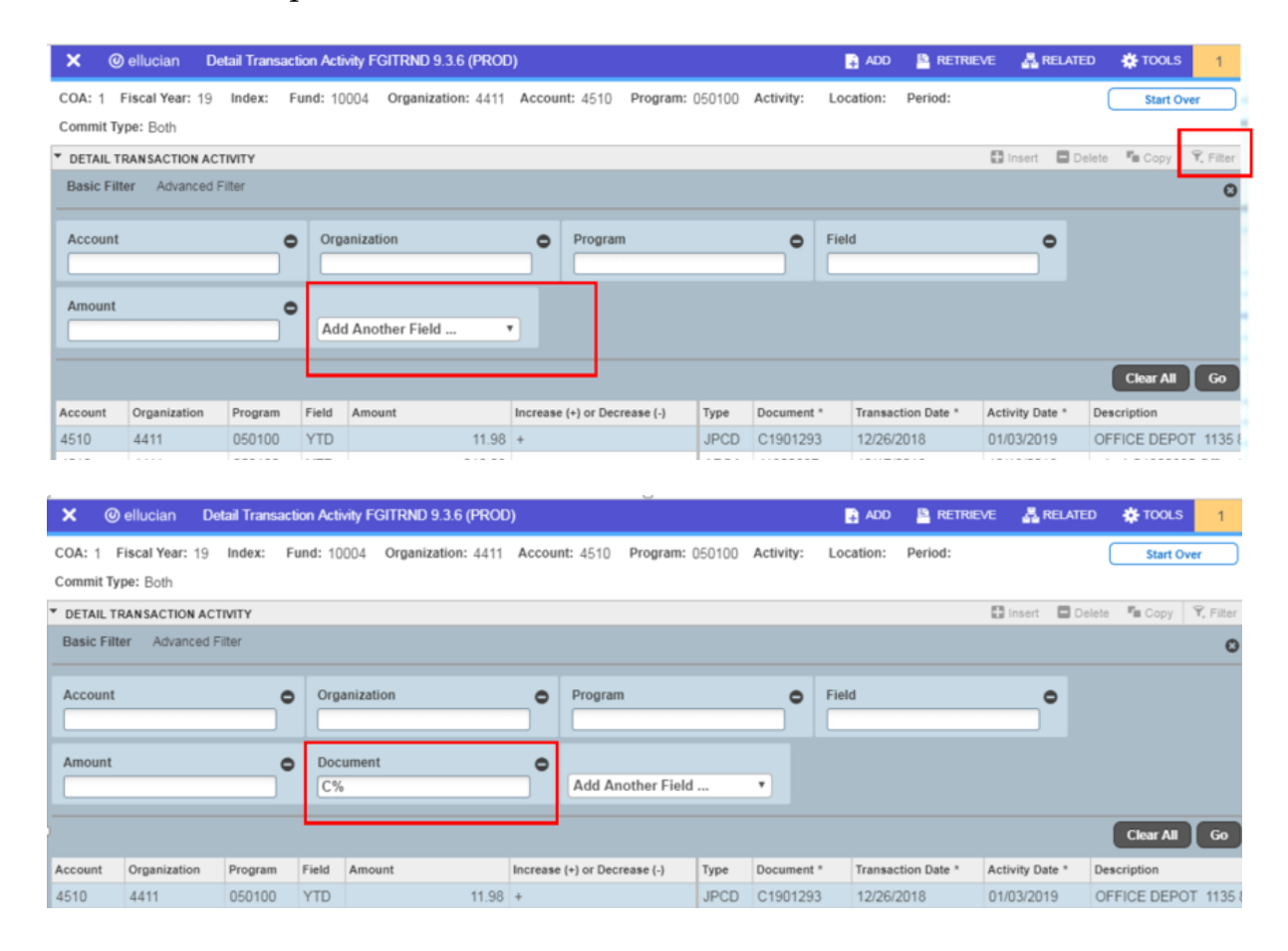

| ×        | elluci                                                  | an De           | tail Transac | tion Acti | vity FGITRND 9.3.6 (PROE | ))                     |         |        |             | ADD 🔒              | RETRIEVE      | 🛃 RELATED       | 🔆 TOOLS      |
|----------|---------------------------------------------------------|-----------------|--------------|-----------|--------------------------|------------------------|---------|--------|-------------|--------------------|---------------|-----------------|--------------|
| COA: 1   | Fiscal                                                  | <b>rear:</b> 19 | Index: F     | und: 10   | 004 Organization: 4411   | Account: 4510 P        | rogram: | 050100 | Activity: I | Location: Period:  |               | Sta             | irt Over     |
| Commit   | Type: Bo                                                | th              |              |           |                          |                        |         |        |             |                    |               |                 |              |
| · DETAIL | L TRANSA                                                | CTION ACT       | IVITY        |           |                          |                        |         |        |             |                    | 🗄 Insert      | 🗖 Delete 🛛 📲 Co | py Ϋ Filter  |
| Active f | Active filters: Document: C% o Clear All Filter Again C |                 |              |           |                          |                        |         |        |             |                    | er Again 🛛 😒  |                 |              |
| Account  | Orga                                                    | nization        | Program      | Field     | Amount                   | Increase (+) or Decrea | ise (-) | Туре   | Document *  | Transaction Date * | Activity Date | e * Description |              |
| 4510     | 4411                                                    |                 | 050100       | YTD       | 11.98                    | +                      |         | JPCD   | C1901293    | 12/26/2018         | 01/03/2019    | OFFICE D        | EPOT 1135    |
|          |                                                         |                 |              | Total     | 11.98                    | +                      |         |        |             |                    |               |                 |              |
|          |                                                         |                 |              |           |                          |                        | Þ       | 4      |             |                    |               |                 | Þ            |
|          | 1 of 1                                                  |                 | 10 🔻         | Per Pa    | ige                      |                        |         |        |             |                    |               | R               | ecord 1 of 1 |

### **Data Extraction**

To export data from FGIBDST into Excel, go to the *Tools Menu* and select Export or Shift+ F1.

| × @ ellucian       | Organization Budget Status F   | GIBDST 9.3.6 (PROD)     |                             | 🔒 AD              | d 🖺 Retrieve     | 📇 RELATED | 🔅 TOOLS                                 |
|--------------------|--------------------------------|-------------------------|-----------------------------|-------------------|------------------|-----------|-----------------------------------------|
| Chart: 1 S.M.C.C.  | C.D. Fiscal Year: 19 Index:    | Query Specific Account: | Include Revenue Accounts: 🥪 | Commit Type: Botł | Q Search         |           | Î                                       |
| Organization: 4411 | Business/Technology Fund: 1    | ACTIONS                 |                             |                   |                  |           |                                         |
| Program: 050100    | Business and Commerce, General | Refresh                 |                             | F5                |                  |           |                                         |
| ORGANIZATION BU    | DGET STATUS                    |                         |                             |                   |                  |           |                                         |
| e                  | Title                          | Adjusted Budget         | YTD Activity                | Commitments       | Export           |           | Shift+F1                                |
|                    | TEACHING SALARY                | 504,652.80              | 239,998.59                  |                   | Drint Caroonabat | 0         | trl+∆lt+P                               |
|                    | ACADEMIC TEACHING VAC          | 0.00                    | 0.00                        |                   | Print Screenshot | Guivatri  | /////////////////////////////////////// |
|                    | COORDINATORS                   | 19,797.60               | 9,898.75                    |                   | Clear Record     | Shift+F   | Shift+F4                                |
|                    | TEACH SAL/VAR                  | 390,000.00              | 218,448.98                  | -                 | Clear Data       |           |                                         |
|                    | TCH SAL VAR/FLX                | 560.08                  | 560.08                      |                   |                  |           | Shift+F5                                |

The cvs file will appear at the bottom of your screen. Click on it and the file will open.

| <b>⊼ ⊻</b> |            |                             |               |             | 2211 2227 2226 |
|------------|------------|-----------------------------|---------------|-------------|----------------|
| 4 ◀ ① of   | 2 🎽 📔 20 🔻 | Per Page                    |               |             | Record 1 of 2  |
|            |            | Net Total                   | -1,441,496.67 | -737,109.01 | 0.00           |
| 5310       | E          | DUES/MBERSHIPS              | 600.00        | 460.00      | 0.00           |
| 5212       | E          | CONF OUT STATE              | 1,000.00      | 0.00        | 0.00           |
| 5211       | E          | CONF IN STATE               | 700.00        | 0.00        | 0.00           |
| 4580       | E          | CENTRAL DUPLICATING         | 100.00        | 0.00        | 0.00           |
| 4515       | E          | OTHR SUPL SPEC              | 0.00          | -72.00      | 0.00           |
| 4510       | E          | MISC SUPPLIES               | 1,837.56      | 1,206.14    | 0.00           |
| 3999       | L          | BENEFIT SAVINGS/BUDGET      | 0.00          | 0.00        | 0.00           |
| 3802       | L          | Benefit Chargeback - NON P  | 42,000.00     | 19,532.13   | 0.00           |
| 3801       | L          | Benefit Chargeback - POSCIL | 2/3,913.86    | 145,924.91  | 0.00           |

San Mateo County Community College DistrictChecking Budget Status - FThe Excel spreadsheet data may be formatted, filtered or saved as desired.

| x  | 🚺 🔒 😏 🖓 📡 =                 |                    |                  |                |            |                |                |           |
|----|-----------------------------|--------------------|------------------|----------------|------------|----------------|----------------|-----------|
| F  | ILE HO                      | OME IN             | ISERT PA         | AGE LAYOUT     | FORM       | ULAS D         | ATA RE         | VIEW \    |
| Pa | Le Cut<br>Le Cop<br>Ste Str | y ▼<br>mat Painter | Calibri<br>B I L | - 1<br>1 - 🗄 - | 1 · A      | ▲ = =<br>• = = | = ≫··<br>= € f | E 🗄 Me    |
|    | Clipboar                    | d 5                | al               | Font           |            | G.             | Ali            | gnment    |
| 0  | 1                           | ¥ : 1              | × ./             | fu             |            |                |                |           |
| G  | 1                           |                    |                  | Jx             |            |                |                |           |
|    | А                           | В                  | С                | D              | E          | F              | G              | н         |
| 1  | 'Chart'                     | 'Fiscal Yea        | a'Index'         | 'Query Sp      | 'Include R | 'Commit T      | 'Organizat     | 'Key Orgn |
| 2  | 1                           | 19                 |                  | R              | Y          |                | 4411           | Business/ |
| 3  | 'Account'                   | 'Type'             | 'Title'          | 'Adjusted      | 'YTD Activ | 'Commitm       | 'Available     | Balance'  |
| 4  | 1110                        | L                  | TEACHING         | 504652.8       | 239998.6   | 0              | 264654.2       |           |
| 5  | 1199                        | L                  | ACADEMI          | 0              | 0          | 0              | 0              |           |
| 6  | 1258                        | L                  | COORDIN          | 19797.6        | 9898.75    | 0              | 9898.85        |           |
| 7  | 1310                        | L                  | TEACH SAI        | 390000         | 218449     | 0              | 171551         |           |
| 8  | 1311                        | L                  | TCH SAL V        | 560.08         | 560.08     | 0              | 0              |           |
| 9  | 1320                        | L                  | SUB TEACH        | 1259.33        | 2426.95    | 0              | -1167.62       |           |
| 10 | 1390                        | L                  | TEACH SAI        | 61000          | 28403.04   | 0              | 32596.96       |           |
| 11 | 1495                        | L                  | OTHR CER         | 5000           | 0          | 0              | 5000           |           |
| 12 | 1999                        | L                  | CERT SALA        | 0              | 0          | 0              | 0              |           |
| 13 | 2210                        | L                  | INSTR AID        | 137508         | 68754      | 0              | 68754          |           |
| 14 | 3419                        | L                  | HEALTH CO        | 1505           | 1505       | 0              | 0              |           |
| 15 | 3801                        | L                  | Benefit Cł       | 273913.9       | 145924.9   | 0              | 127989         |           |
| 16 | 3802                        | L                  | Benefit Cł       | 42000          | 19532.13   | 0              | 22467.87       |           |
| 17 | 3999                        | L                  | BENEFIT S        | 0              | 0          | 0              | 0              |           |
| 18 | 4510                        | E                  | MISC SUPP        | 1837.56        | 1206.14    | 0              | 631.42         |           |
| 19 | 4515                        | E                  | OTHR SUP         | 0              | -72        | 0              | 72             |           |
| 20 | 4580                        | E                  | CENTRAL I        | 100            | 0          | 0              | 100            |           |
| 21 | 5211                        | E                  | CONF IN S        | 700            | 0          | 0              | 700            |           |
| 22 | 5212                        | E                  | CONF OUT         | 1000           | 0          | 0              | 1000           |           |
| 23 | 5310                        | E                  | DUES/MB          | 600            | 460        | 0              | 140            |           |
| 24 | 5621                        | E                  | RENT/SOF         | 62.44          | 62.44      | 0              | 0              |           |
| 25 | 5621N                       | E                  | RENT/SOF         | 0              | 0          | 0              | 0              |           |
| 26 | 5690                        | E                  | OTHER CO         | 0              | 0          | 0              | 0              |           |
| 27 |                             |                    |                  |                |            |                |                |           |